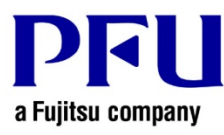

## **Online Update Procedure**

The procedure to use when running online update is described below.

- 1. Online Update
  - (1) Log on to Windows® as a user with Administrators rights (administrative rights for the computer).
  - (2) Launch Rack2-Filer Smart.
  - (3) Start to update in either way of (I) or (II).
    - (I) Start to update from the confirmation screen of update when Rack2-Filer Smart is started up. If the latest version of the modifications exists, that is notified on the splash windows at the start-up of Rack2-Filer Smart. Click [Yes].

|                                                                                                    | Rack                                                                         | <b>2-Filer</b><br>Smart<br>Ingine ©2011 ABBYY. OCR by ABBYY.<br>I FineReader are trademarks of ABBYY.<br>© PFU LIMITED |
|----------------------------------------------------------------------------------------------------|------------------------------------------------------------------------------|----------------------------------------------------------------------------------------------------|
| The latest version has b<br>apply the update?<br>- Rack2-Filer Smart V1<br>Yes<br>Windows(R) Internet Exp<br>* Administrator privileges | een released as fol<br>.0L.xx<br>No<br>plorer(R) settings ar<br>are required | llows. Do you want to<br>Information<br>re used for connecting                                                         |

\* Underlined part is the level of the update.

(II) Start to update from menu on Rack2-Filer Smart.

a) Select [Help] - [Version Information].

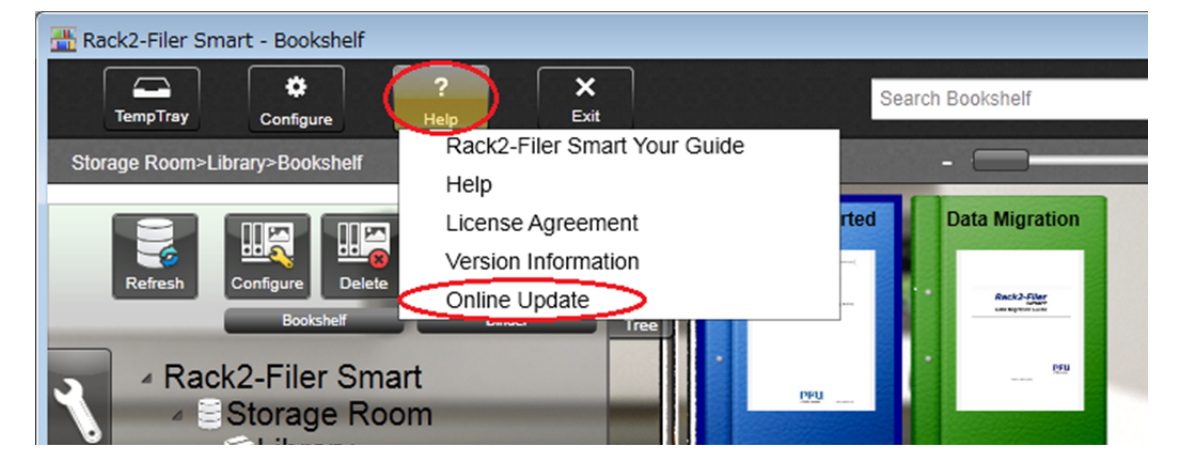

b) The following message appears. Click the [Yes] button to continue.

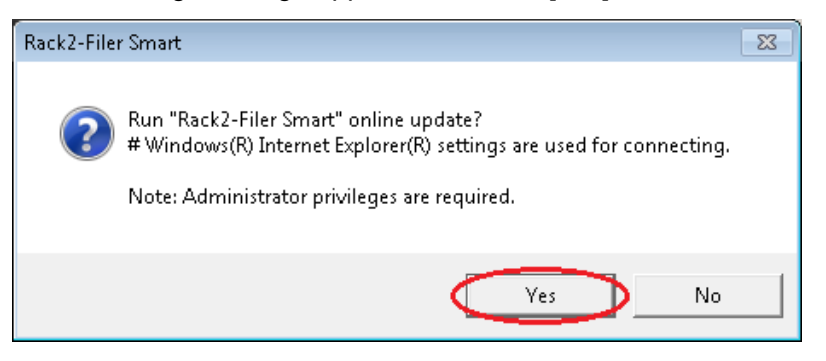

\* If the latest version of Rack2-Filer Smart is already installed, the following message appears.

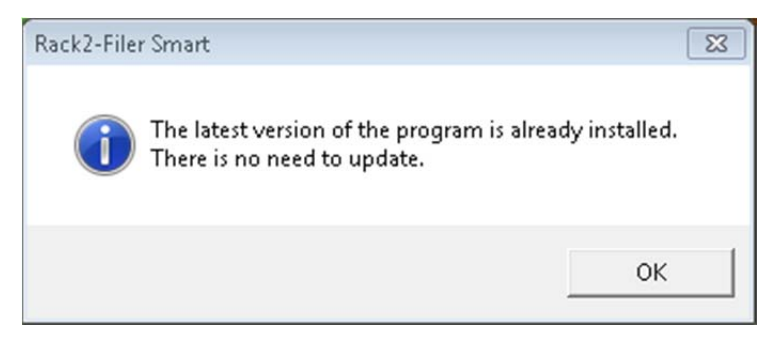

c) In the next message window, click [OK] to start the download.

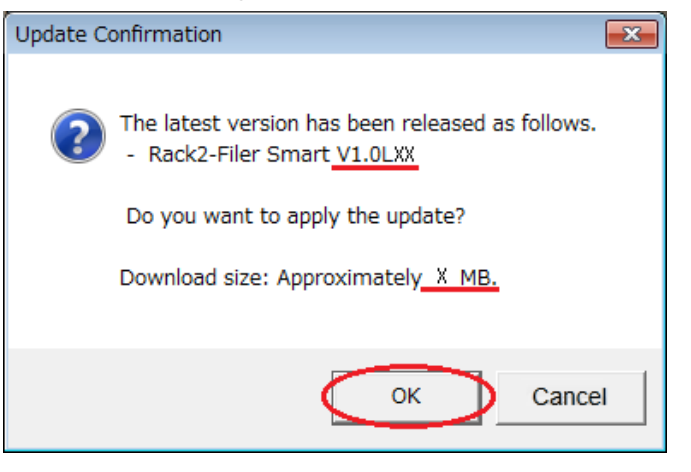

\* Underlined parts are the level of the update and download file size.

(4) The following window is displayed while downloading.

| Rack2-Filer Smart |             | × |
|-------------------|-------------|---|
|                   | Downloading |   |
|                   |             |   |
|                   | Cancel      |   |

(5) After downloading is complete, the following message window appears. Click [Install].

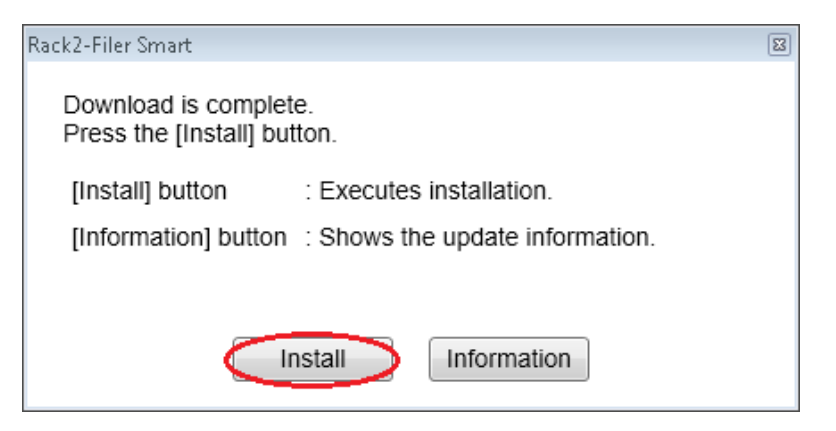

\* The following message is displayed when the applications related to Rack2-Filer Smart (such as the Rack2-Bookshelf, Rack2-Viewer, and Rack2-TempTray) have been started.

| Rack2-File | r Smart                                                                                                    | × |
|------------|----------------------------------------------------------------------------------------------------|---|
| <u>^</u>   | A Rack2-Filer Smart associated application (such as Rack2-Bookshelf<br>window, Rack2-Viewer, or Rack2-TempTray) is currently running.<br>To continue with the update, close these applications, and then click<br>[OK].<br>If [Cancel] is clicked, the update is exited. |   |
|            | OK Cance                                                                                                    | : |

For the procedure of exiting the applications related to Rack2-Filer Smart, refer to "Reference. HOW TO EXIT Rack2-Filer Smart RELATED APPLICATIONS".

\* When Windows Vista®, Windows® 7, Windows® 8, Windows® 8.1 or Windows® 10 is used, the [User Account Control] window might appear after Rack2SmartV10<u>LXX</u>wwup.exe is run. If this window appears, click [Continue] or [Yes] (<u>LXX</u> is the level of the update).

| User | Do yo<br>chang | t Control<br>u want to allow<br>jes to this comp    | v the following program to make<br>buter?                                 |
|------|----------------|-----------------------------------------------------|---------------------------------------------------------------------------|
|      | ځ              | Program name:<br>Verified publisher<br>File origin: | Rack2-Filer Smart<br>: <b>PFU LIMITED</b><br>Downloaded from the Internet |
| 🕑 si | how deta       | ils                                                 | Ves No                                                                    |
|      |                |                                                     | Change when these notifications appear                                    |

\* Click [Yes] when the following message is displayed.

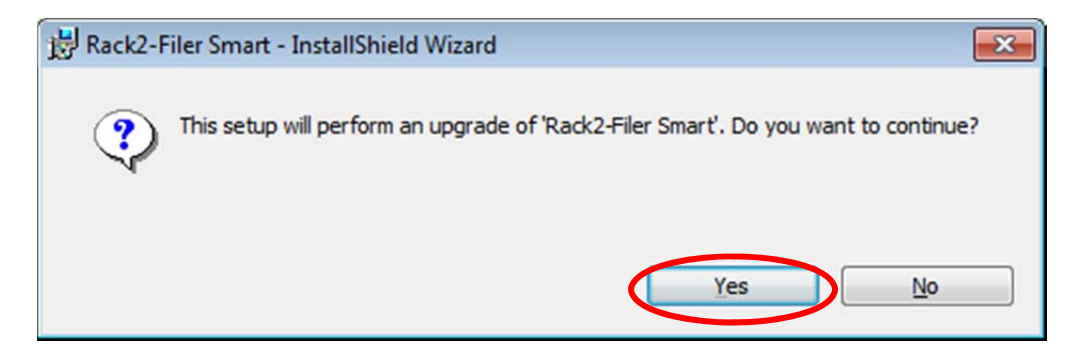

(6) The installer is started, showing the window as below. Click [Next].

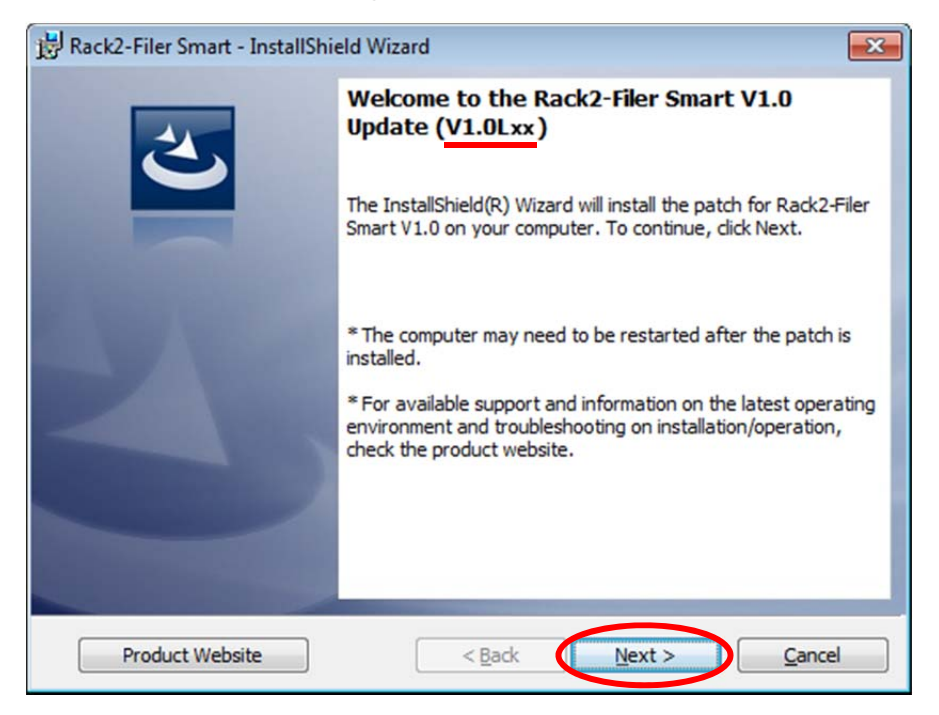

\* Underlined part is the level of the update.

(7) The [License Agreement] window appears.

Read the license agreement carefully.

If you accept the terms in the license agreement, select the [I accept the terms in the license agreement] checkbox and click the [Next] button.

If you do not accept the terms in the license agreement, click [Cancel] to stop installation. To use this product, you need to accept the terms in the license agreement.

| Brack2-Filer Smart - InstallShield Wizard                                                                                                    | x |
|----------------------------------------------------------------------------------------------------|---|
| License Agreement                                                                                                    |   |
| Please read the following license agreement carefully.                                                                                                    |   |
| END-USER LICENSE AGREEMENT                                                                                                    |   |
| This End-User License Agreement ("EULA") is a legal agreement                                                                                                    |   |
| between the original user of this software or the user's assignee and<br>PFU LIMITED ("PFU") for the PFU software known as Rack2-Filer<br>Smart V1.0 Update ("Software"). |   |
| THIS AGREEMENT IS ENFORCEABLE AGAINST YOU AND ANY<br>LEGAL ENTITY THAT OBTAINED THE SOFTWARE, INCLUDING                                                                   |   |
| YOUR EMPLOYER OR ANY OTHER LEGAL ENTITY ON WHOSE                                                                                                    |   |
| BEHALF YOU USE THE SOFTWARE (COLLECTIVELY, "YOU"                                                                                                    | Ŧ |
| I accept the terms in the license agreement                                                                                                    |   |
| ○ I do not accept the terms in the license agreement                                                                                                    |   |
| InstallShield                                                                                                    |   |
| < Back Next > Cancel                                                                                                    |   |

(8) The window below appears. Click [Install] to start installation.

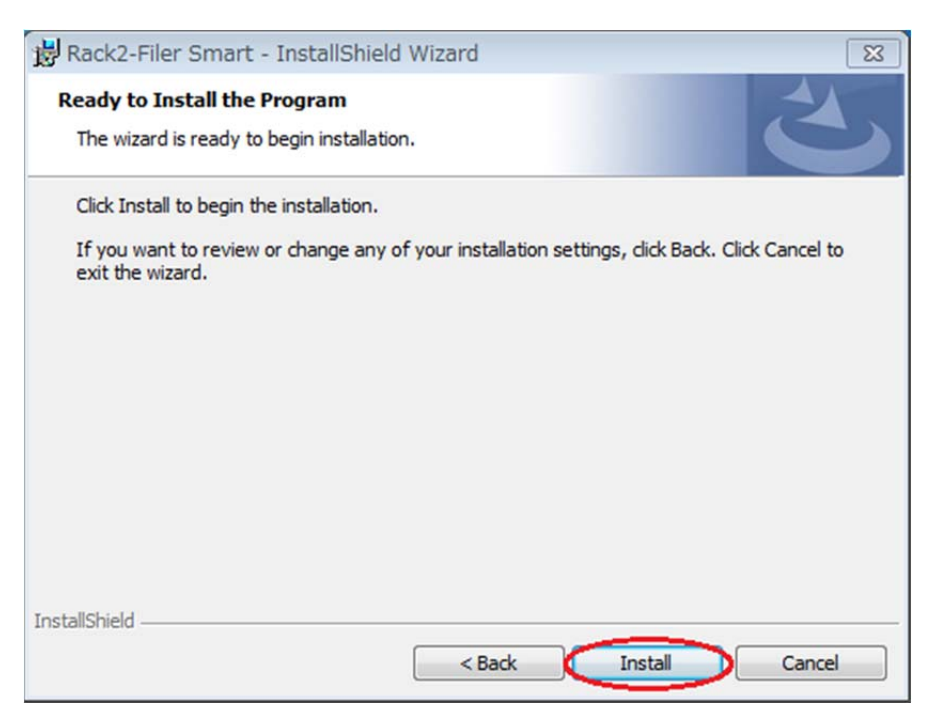

\* The following message is displayed when the programs related to Rack2-Filer Smart (such as the Rack2-Bookshelf, Rack2-Viewer, and Rack2-TempTray, Raku2 Smart ImageWriter) have been started. (Other applications are sometimes displayed.)

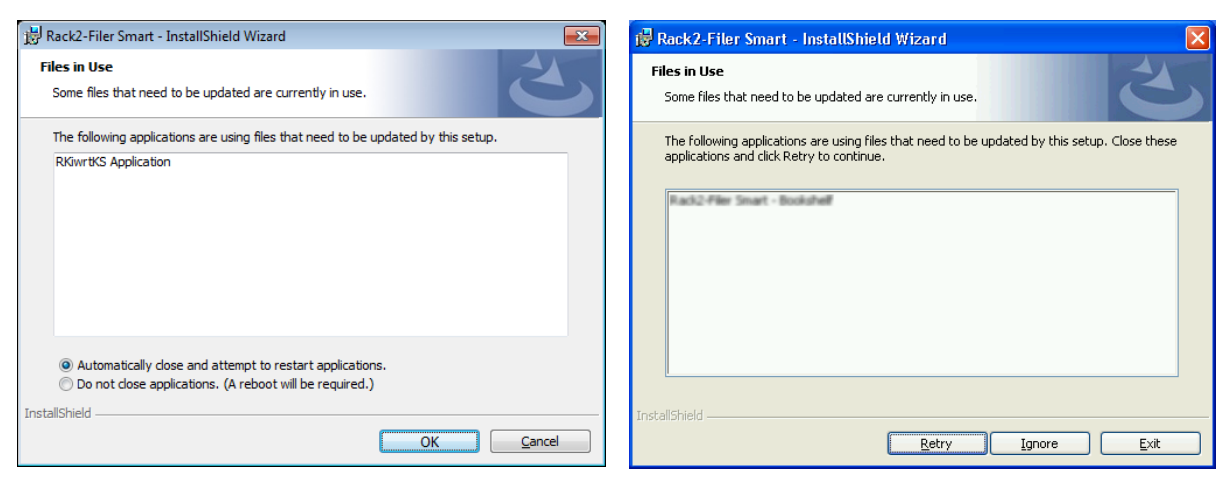

In the case of Windows Vista®, Windows® 7, Windows® 8, Windows® 8.1 and Windows® 10

In the case of Windows® XP

If you are using Rack2-Filer Smart or the applications indicated on the screen, continue to install after closing them.

Operate as below.

When Windows Vista®, Windows® 7, Windows® 8, Windows® 8.1 or Windows® 10 is used

After closing every running application, select [Do not close applications. (A reboot will be required.)] and click [OK].

Even if it is not clear how to close running applications, select<sup>[Do</sup> not close applications. (A reboot will be required.)] and click [OK].

| 😸 Rack2-Filer Smart - InstallShield Wizard                                                                                                    |
|----------------------------------------------------------------------------------------------------|
| Files in Use         Some files that need to be updated are currently in use.                                                                           |
| The following applications are using files that need to be updated by this setup.                                                                       |
| RKiwrtKS Application                                                                                                    |
| Automatically dose and attempt to restart applications.<br>Do not dose applications. (A reboot will be required.)<br>InstallShield<br>OK <u>C</u> ancel |

## When Windows® XP is used

After closing every running application, click [Ignore].

Even if it is not clear how to close them, click [Ignore].

| 🙀 Rack2-Filer Smart - InstallShield Wizard                                                                                              | × |
|----------------------------------------------------------------------------------------------------|---|
| Files in Use Some files that need to be updated are currently in use.                                                                   |   |
| The following applications are using files that need to be updated by this setup. Close these applications and click Retry to continue. |   |
| Rack2-Filer Smart - Bookshelf                                                                                                    |   |
|                                                                                                    |   |
|                                                                                                    |   |
| InstallShield                                                                                                    |   |
| Retry Ignore Exit                                                                                                    |   |

If the following message is displayed after the above screen, click [OK].

![](_page_6_Picture_5.jpeg)

If you click [Cancel] on the above message, the install is cancelled. In this case, you need to run the update installer downloaded or online update again.

(9) When installation of the Rack2-Filer Smart V1.0 update is complete, the window appears to indicate that installation is complete. Click [Finish] to finish installation.

| Rack2-Filer Smart - InstallShield Wizard |                                                                                                    |  |
|------------------------------------------|----------------------------------------------------------------------------------------------------|--|
|                                          | InstallShield Wizard Completed<br>The InstallShield Wizard has successfully installed Rack2-Filer<br>Smart. Click Finish to exit the wizard. |  |
|                                          | < Back Finish Cancel                                                                                                    |  |

In the case of the message below is displayed after [Finish] is clicked, click [Yes] to restart the system and use Rack2-Filter Smart.

![](_page_7_Picture_3.jpeg)

## Reference. HOW TO EXIT Rack2-Filer Smart RELATED APPLICATIONS

If Rack2-Filer Smart related applications are running, the following message reappears.

![](_page_8_Picture_2.jpeg)

Exit the following Rack2-Filer Smart related applications before clicking the [OK] button.

- Rack2-Filer Smart applications

If you cannot determine whether applications are running on the desktop, check whether or not the following Rack2-Filer Smart icon is displayed in the Windows taskbar. If this icon is displayed, exit Rack2-Filer Smart.

![](_page_8_Picture_6.jpeg)

 "Scan to Mobile" for ScanSnap Manager or "Rack2 Mobile Link" for Rack2-Filer (only if you are using V1.0L10)

These applications are displayed in the notification area when they are running. Check whether they are running or not by using the following procedure to exit these applications if they are running.

<Procedure>

1) Check whether the following icons are in the notification area of the Windows desktop or not.

![](_page_8_Picture_11.jpeg)

• "Scan to Mobile" for ScanSnap Manager

• "Rack2 Mobile Link" for Rack2-Filer

![](_page_8_Picture_13.jpeg)

2) Right-click the icon (if displayed) and select the [Exit] menu.